# Gigaset

# C610 IP - C610 A IP

## Congratulations

By purchasing a Gigaset, you have chosen a brand that is fully committed to sustainability. This product's packaging is eco-friendly!

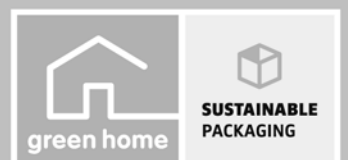

To learn more, visit www.gigaset.com.

GIGASET. INSPIRING CONVERSATION. MADE IN GERMANY

#### Warning:

Read the safety precautions and the user guide before use. Explain their content and the potential hazards associated with using the telephone to your children.

- > Use only the power adapter supplied, as indicated on the rear of the base. Use only the cables supplied for fixed line and LAN connection and connect these to the intended port only.
- > Use only **rechargeable batteries** that correspond to the **specification** (see enclosed CD), as this could otherwise result in significant health risks and personal injury.
- > Insert rechargeable batteries with the correct polarity and use them in accordance with the user guide (polarity symbols are displayed in or on the handset battery compartment).
- > Using your telephone may affect nearby medical equipment. Be aware of the technical conditions in your particular environment, e.g., doctor's surgery. If you use a medical device (e.g. a pacemaker), please contact the device manufacturer. They will be able to advise you regarding the susceptibility of the device to external sources of high frequency energy. Please refer to the "Appendix" chapter in the long user guide (see enclosed CD) for the specifications of this Gigaset product.
- > Do not hold the rear of the handset to your ear when it is ringing or when speaker mode is activated. Otherwise you risk serious and permanent damage to your hearing.
   Your Gigaset is compatible with the majority of digital hearing aids on the market. However, perfect function with all hearing aids cannot be guaranteed.
   The handset may cause interference in analogue hearing aids (humming or whistling) or cause them to
  - overload. If you require assistance, please contact the hearing aid supplier.
- > Do not install the base and charger in bathrooms or shower rooms. The base and charger are not splash-proof.
- > Do not use the phone in environments with a potential explosion hazard, e.g., paint shops.
- > The charger and base are designed for use in dry rooms in a temperature range of +5°C to +45°C.
- > Never expose the telephone to heat sources, direct sunlight or other electrical appliances.
- > Protect your Gigaset from moisture, dust, corrosive liquids and fumes.
- > If you give your Gigaset to a third party, make sure that you also give them the user guide.
- > Remove faulty bases from use or have them repaired by our Service, as these could interfere with other wire-less services.
- > Please note that only terminals that are operated in-house (inside buildings) may be connected to the analogue TAE connection.
- > All electrical and electronic products should be disposed of separately from general household waste using designated local authority sites.

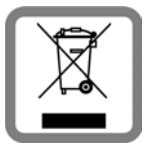

If a product displays this symbol of a crossed-out rubbish bin, the product is subject to European Directive 2002/96/EC.

Correct disposal and separate collection of used equipment will help to prevent potential negative consequences for the environment and human health. They are a prerequisite for the re-use and recycling of used electrical and electronic equipment.

For further information on disposing of your used equipment, please contact your local authority, your refuse collection service or the dealer you purchased the product from.

> Batteries should not be disposed of in general household waste. Observe the local waste disposal regulations, details of which can be obtained from your local authority or the dealer you purchased the product from.

#### Warning:

- > Not all of the functions described in this user guide are available in all countries.
- > The device cannot be used in the event of a power failure. It is also **not** possible to transmit **emergency** calls.
- > When the keypad lock is active, you cannot call emergency numbers.

## Package contents

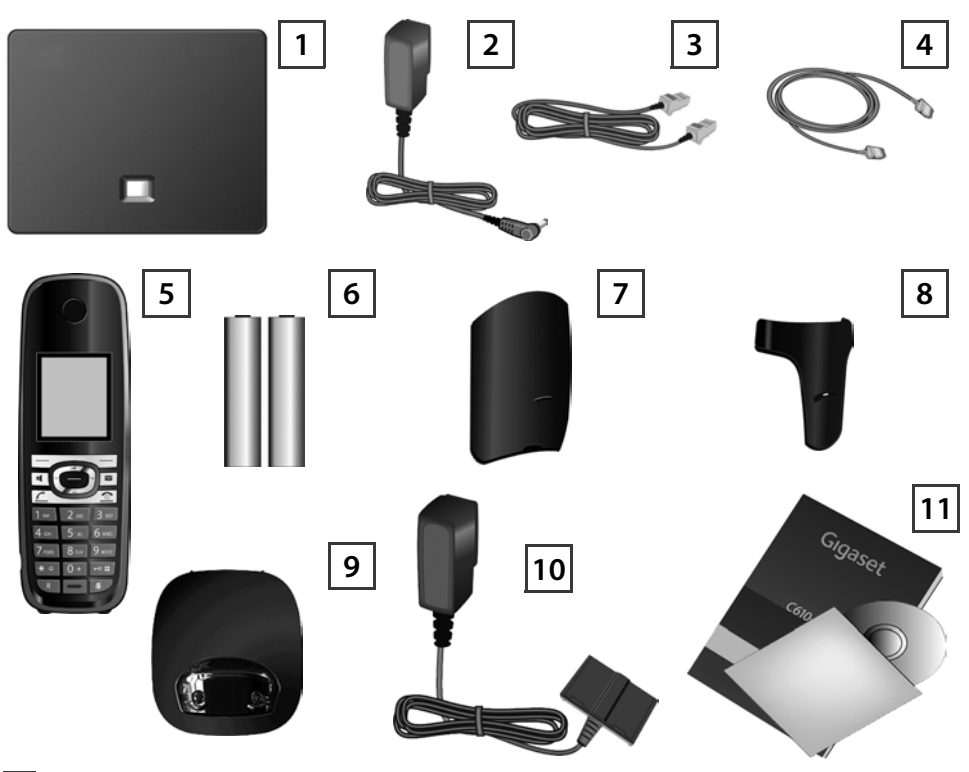

- 1 Gigaset C610 IP or C610A IP base
- 2 Power adapter for connecting the base to the mains power supply
- 3 Phone cord (flattened) for connecting the base to the analogue fixed line network
- **4** Ethernet (LAN) cable for connecting the base to the router (LAN/Internet)
- 5 Gigaset C610H handset
- **6** Two batteries for the handset (uncharged)
- 7 Battery cover for the handset
- 8 Belt clip for the handset
- 9 Handset charger
- **10** Power adapter for connecting the charger to the mains power supply
- 11 This quick guide and CD with installation wizard for your telephone, licence texts, warranty agreement, links to the long user guide and to key websites. If the firmware for your base is updated, the user guide will also be updated and made available for download on the Internet at www.gigaset.com.

# Keys and functions on the handset

|                     |          | Display keys:                                        |
|---------------------|----------|------------------------------------------------------|
|                     |          | Start function displayed to the left or right of the |
|                     |          | bottom display line                                  |
|                     | •        | Speaker key:                                         |
|                     |          | Switch between earpiece and speaker mode             |
|                     |          | (key lights up)                                      |
|                     |          | Talk key:                                            |
|                     | Ľ I      | Answer a call;                                       |
|                     |          | after entering number: start dialling                |
|                     |          | Control key:                                         |
|                     |          | Open menu (press right);                             |
|                     |          | open directory (press down arrow);                   |
|                     |          | open list of online directories (press and hold down |
|                     |          | arrow); scroll through menus (press up/down);        |
|                     |          | navigate in text                                     |
|                     |          | Message key:                                         |
|                     |          | Open calls and messages lists;                       |
|                     |          | flashing: new call, new message/firmware             |
|                     | <u></u>  | End call key, on/off key:                            |
| 1 ••• 2 abc 3 def   |          | End call, cancel function (press briefly);           |
| 4 GHI 5'JKL 6 MNO   |          | return to idle status (press and hold);              |
| 7                   |          | switch handset on/off (press and hold)               |
| 7 PQRS O TUV 9 WXYZ | 1 -      | Fast access key (press and hold):                    |
| ★ ♀ 0 + ⊷ #         |          | Listen to messages on the network mailbox or on      |
| R — Ø               | _        | the integrated answering machine                     |
|                     | <b>*</b> | * <b>key:</b> Ringer on/off (press and hold)         |
|                     | ⊷#       | <b># key:</b> Keypad lock on/off (press and hold)    |
|                     | R        | Recall/pause key (fixed line)                        |
|                     | ×        | Mute key: Microphone muting                          |

## **Connection overview**

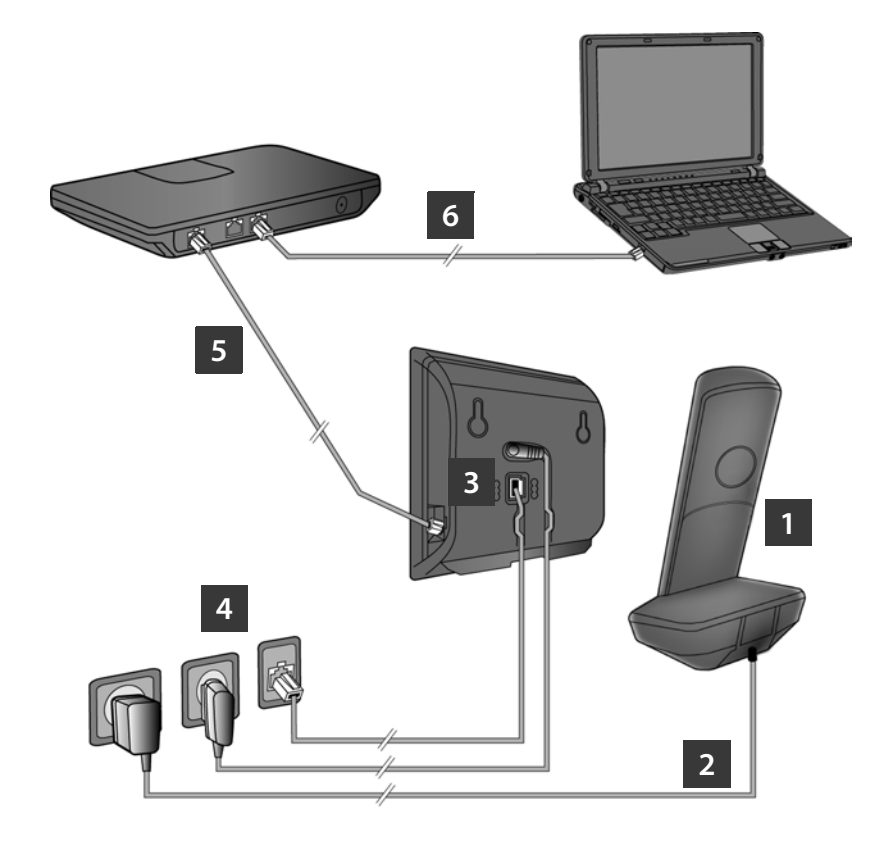

- 1 Preparing the handset: inserting the batteries
- 2 Connecting the charger to the mains power supply and charging the batteries
- 3 Connecting the phone cord and power lead to the base
- 4 Connecting the base to the fixed line network and the mains power supply
- **5** Connecting the base to the router in order to connect the base to the Internet (connection via router and modem or via router with integrated modem)
- 6 Connecting the PC to the LAN (optional) for advanced configuration of the Gigaset C610/ C610A IP base

# Preparing the handset

1

#### Inserting the supplied batteries and closing the battery cover

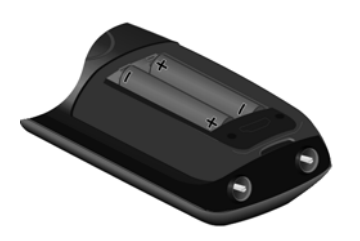

- First insert the tab on the top of the battery cover in the recess on the housing A.
- Then press the cover until it clicks into place B.

- Check the polarity when inserting the batteries (see symbols in or on the battery compartment).
- > Use only the rechargeable batteries recommended.

Once the batteries have been inserted, the handset switches on automatically.

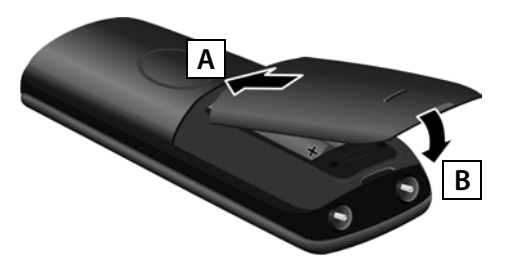

> The display is protected by a plastic film. Please remove the protective film!

## 2 Connecting the charger and charging the batteries

> Observe the sequence (A, B)!

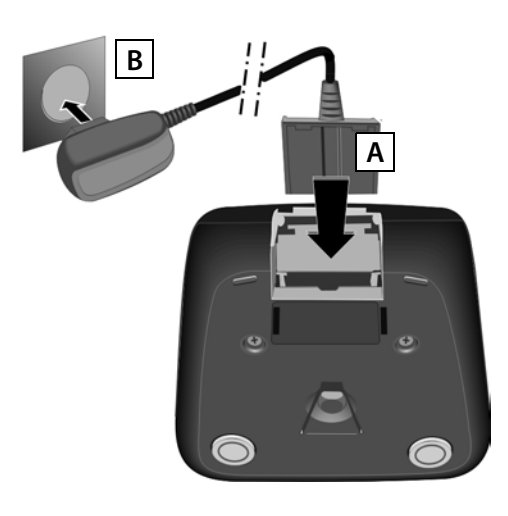

> Place the handset in the charger and wait until the batteries are fully charged (approx. 10 hours).

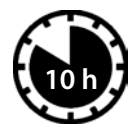

- > Do not put the handset back in the charger until the batteries are fully discharged through use.
- > After the first battery charge and discharge, you may place your handset in the charger after every call.
- > The battery charging status is displayed in the idle display:

## **Connecting the base**

#### 3 Connecting the phone cord and power lead to the base

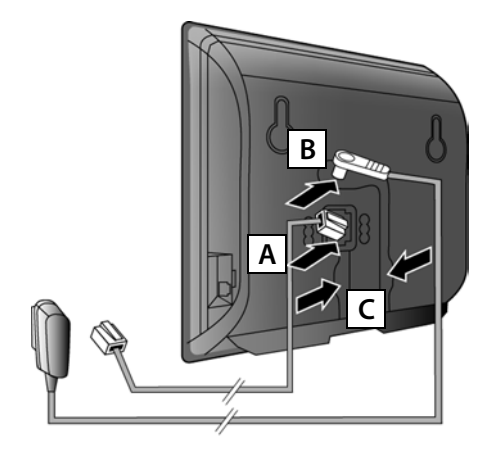

- A Insert the (flattened) phone cord into the lower connection socket at the rear of the base.
- **B** Insert the power lead of the power adapter into the upper connection socket at the rear of the base.
- C Insert both cables into their respective cable recesses.

Use only the **supplied** phone cord and the supplied power adapter.

# 4 Connecting the base to the fixed line network and mains power supply

- A Insert the phone cord into the fixed line network connection socket.
- **B Then** insert the power adapter into the mains socket.

Keep the power adapter **plugged in at all times** for operation, as the phone does not work without a mains connection.

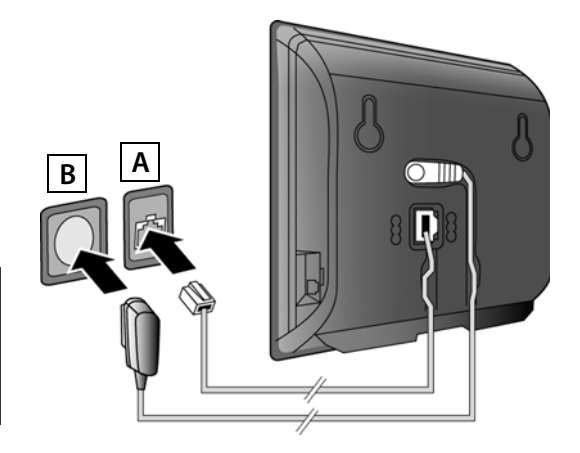

You can now use your phone to make calls via the fixed line network: Enter the number using the handset, and then press the talk key **(**...).

The integrated answering machine Answer Mach. 1 starts in answer and record mode.

## **Connecting the base**

#### 5 Connecting the base to the router (Internet)

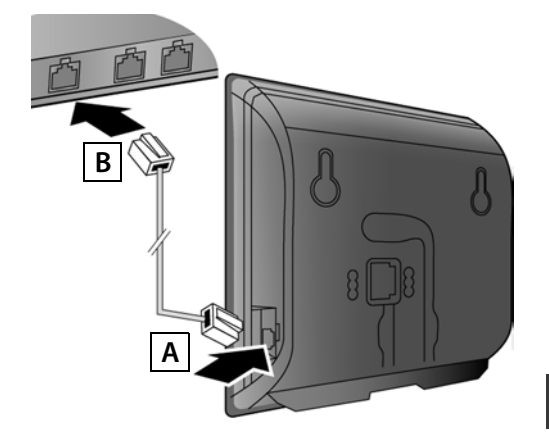

- A Connect one Ethernet cable plug to the LAN socket at the side of the base.
- **B** Insert the second Ethernet cable plug into a LAN socket on the router.

Use the Ethernet cable supplied.

As soon as the cable connecting the phone and router is plugged in and the router is switched on, the key lights up on the front of the base (paging key).

**Data protection notice:** Further information about saving Gigaset.net service data can be found at <u>www.gigaset.net/privacy-policy</u>.

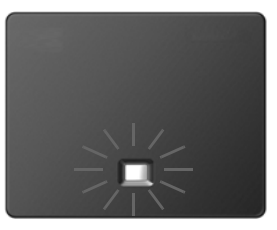

## 6 Connecting the PC to the router (optional)

You can change the settings on the phone's base using a PC connected to your phone via the router.

> Connect the PC network connection to a free LAN socket on your router.

The procedure below requires that your phone is automatically assigned an IP address by the router (i.e. DHCP is enabled on router and phone).

In **exceptional cases** (e.g. if DHCP is not enabled on the router) you will have to assign a static IP address to the base for LAN access. You must enter this IP address on the handset before carrying out the following steps. Further information on this can be found in the long user guide (see enclosed CD).

The following handset menu can be used to make the entry:

(Press right on the control key)  $\rightarrow$   $\checkmark$   $\rightarrow$  System  $\rightarrow$  Local Network  $\rightarrow$  (enter system PIN if required)

# **Configuring the VoIP connection**

Instead of using the following procedure, you can also enter the VoIP access data and the assignment of the VoIP connection as send and receive connection using your PC (steps 7 to 12):

- > Launch the web browser on your PC.
- > Enter the URL <u>www.gigaset-config.com</u> in the address field of the web browser and press the return key.

You are connected to your base's Web configurator. To log in to the Web configurator you will need the system PIN for the telephone (default setting: 0000).

A description of the Web configurator can be found in the long user guide (see enclosed CD) and in the Web configurator online help document.

## Prerequisite for the following steps:

Before you can use VoIP to phone any other subscribers on the Internet, the fixed line network or the mobile phone network, you need a VoIP account.

- > Set up a VoIP account with a VoIP provider.
- > Have your VoIP account data you received from your VoIP provider to hand.

#### You will need:

> Your registration name (login ID), your password and, if applicable (provider-dependent), a user name (often this is your VoIP phone number).

Or

> Your personal auto-configuration code (activation code), if your provider supports "automatic configuration".

# **Configuring the VolP connection**

## 7 Starting the configuration process

When your handset is sufficiently charged (approx. 20 minutes after you have placed it in the charger), the message key 💌 on the handset flashes.

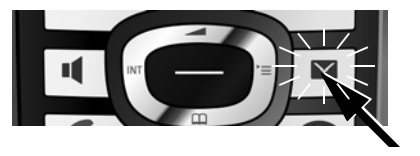

> Press the message key 🔳 on the handset.

If "New firmware available" is shown in the display, updated firmware is already available for your phone. Press the right-hand display key Yes. The new firmware is loaded. This takes approx. 6 minutes. The message key 💌 will now flash again.

> Press the message key 💌 to start configuration.

## 8 Starting the VoIP wizard

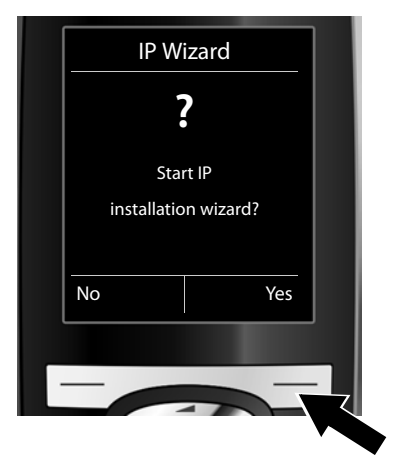

 Press the key below Yes on the display (= right display key).

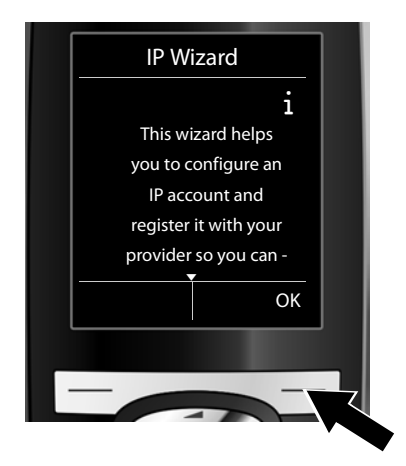

- Press the bottom of the control key 
   to scroll down.
- > Press the OK display key to continue.

If the connection assistant does not start correctly, or if you cancel the connection assistant, you can start it via the following menu on the handset:

(press right) + 🗲 + Telephony + VoIP Wizard

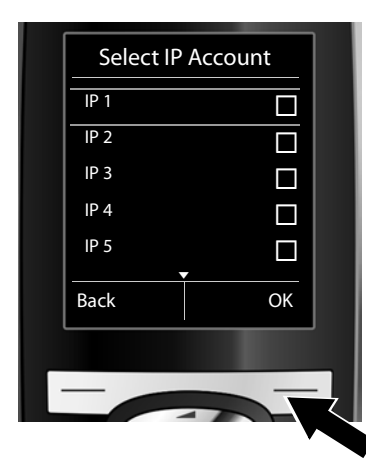

A list of all possible IP connections is shown in the display (IP 1 to IP 6). VoIP connections that are already configured are marked with  $\overrightarrow{M}$ .

- If necessary, press down on the control key ( to select a connection.
- > Press the OK display key to continue.

**Provided that** your phone is set for auto-configuration (default setting), you will see the following display. Otherwise, for more information, see **10**.

If you have received a **registration name/password** and, if applicable, a user name:

- > Press the key below No on the display screen.
- For more information, see 10.

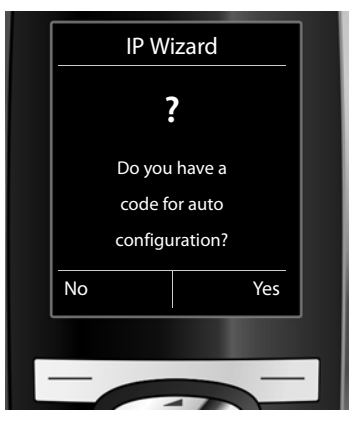

If you have received an **auto-configuration code**:

- > Press the key below Yes on the display screen.
- For more information, see 9.

If your phone cannot establish a connection to the Internet, the message **Internet connection not available** is displayed.

- > Press the left display key Info to display information about the possible causes of errors.
- > Press the right display key OK to end the VoIP wizard and start the connection assistant (step 12).

# **Configuring the VoIP connection**

## 9 Entering an auto-configuration code

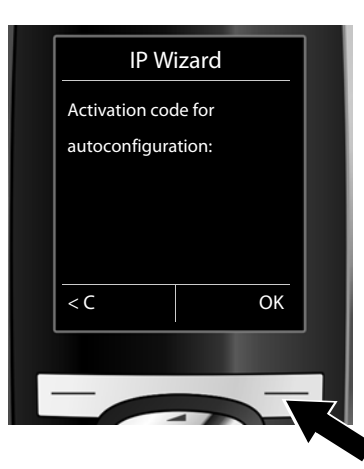

- Enter your auto-configuration code using the keypad (max. 32 characters).
- > Press the right-hand display key OK.

All data required for VoIP telephony is loaded directly from the Internet to your phone. Following successful download, **Your IP account is registered with your provider.** is shown in the display. Proceed as described under **12**.

10

## Selecting a provider and loading provider data to the base

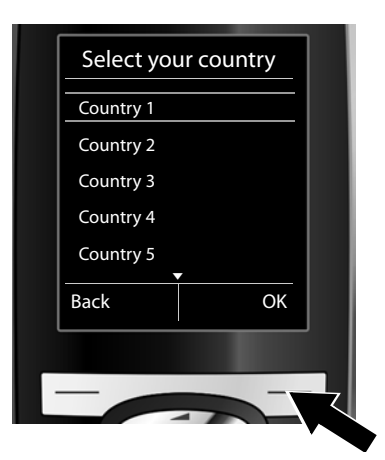

- Select your country with the control key
   (press down arrow).
- > Press the display key OK.

|   | Coloct o Drovidor |  |
|---|-------------------|--|
|   | Select a Provider |  |
|   | Provider 1        |  |
|   | Provider 2        |  |
|   | Provider 3        |  |
|   | Provider 4        |  |
|   | Provider 5        |  |
|   | Back OK           |  |
|   |                   |  |
| • |                   |  |
|   |                   |  |

- Select your provider with the control key
   (press down arrow).
- > Press the display key OK.

The general access data for your VoIP provider will be downloaded and saved on the phone.

# **Configuring the VoIP connection**

If your provider is not in the list, you must cancel the VoIP wizard:

- > Press and hold the end call key 💿 to return your handset to idle status.
- > Carry out the configuration and the assignment of the send and receive connection using the Web configurator. You will find more detailed information about this in the user guide on the enclosed CD.

## 11 Entering personal VoIP account data

- > To switch between upper and lower case and digits, press the 😎 # key (several times if necessary).
- > Characters entered incorrectly can be deleted using the left display key **C**. The character to the left of the cursor is deleted.
- > You can navigate within the input field using the control key 😯 (press right/left).

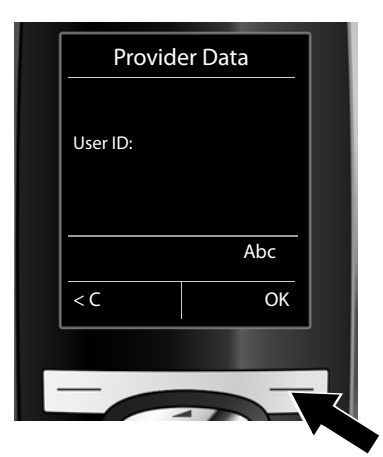

- > Using the number keys, enter the authentication name (user identification) that you received from your VoIP provider. This entry is case-sensitive.
- > Press the right display key OK.

| Provider Data |     |
|---------------|-----|
| Password:     |     |
|               | Abc |
| < C           | ОК  |
|               |     |
|               | T   |

- > Using the number keys, enter the authentication password that you received from your provider. This entry is case-sensitive.
- > Press the right display key OK.

Depending on your provider, you may be prompted to enter another name (**User name**). Enter it as described above.

If the User name is identical to the User ID, you only need to press the right display key OK.

Once you have entered all the VoIP data fully and correctly, the message "Your IP account is registered with your provider." will appear in the display after a short time. The VoIP wizard is closed.

## 12 Starting the connection assistant

To call other parties using the newly configured VoIP connection (e.g. **IP 1**), you must assign the connection to one or more of the registered handsets as a send connection.

**Default assignment:** The VoIP connection is assigned to every registered handset and to the integrated answering machine as a receive connection (incoming calls can be received). It is not assigned to any handset as a send connection.

The following is shown in the display:

| _ |   |
|---|---|
| а |   |
| - | - |

b.

| Assign connections -                                                                                              | Press the display key Yes if you wish to change<br>the setting for the send and receive connec-<br>tions of the handset with the internal name<br>INT1.                                                                                                    |
|----------------------------------------------------------------------------------------------------|----------------------------------------------------------------------------------------------------|
| INT1?<br>No Yes                                                                                                   | Press the display key No if you do not wish to change the setting for this handset.                                                                                                    |
|                                                                                                    |                                                                                                    |
| Rec. Connections                                                                                                  | The list of receive connections currently assigned is displayed.                                                                                                    |
| Rec. Connections                                                                                                  | The list of receive connections currently assigned is<br>displayed.<br>Press down on the control key 💭 to scroll<br>through the list if necessary.                                                                                                    |
| Rec. Connections<br>INT1 i<br>receives calls for<br>Fixed Line: 4560123<br>IP 1: 12345602<br>Gigaset.net: 12345#9 | <ul> <li>The list of receive connections currently assigned is displayed.</li> <li>Press down on the control key  to scroll through the list if necessary.</li> <li>Press the display key Change if you wish to change the receive connection setting.</li> </ul> |

c.

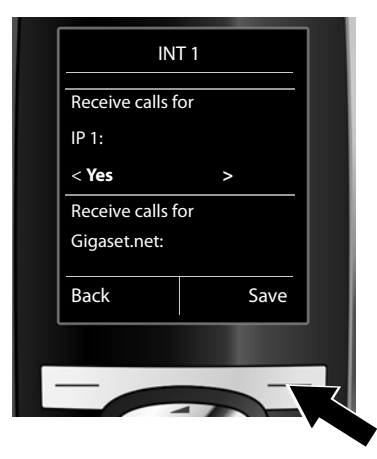

If no calls to the VoIP connection **IP 1** are to be signalled on the handset:

> Press right on the control key to set to No.

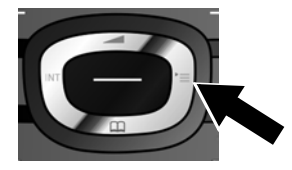

d.

| INT               | 1    |  |
|-------------------|------|--|
| IP 1:             |      |  |
| Yes               |      |  |
| Receive calls for | or   |  |
| Gigaset.net:      |      |  |
| < Yes             | >    |  |
| Back              | Save |  |
|                   |      |  |
| -                 |      |  |

- > Press down on the control key to switch to the next connection. Select either Yes or No as described above.
- > Repeat the steps for each connection.
- > Press the display key Save once you have finished configuring the settings for the handset.

The updated list of receive connections is displayed one more time for you to check. Press the display key OK to confirm the assignment.

e.

f.

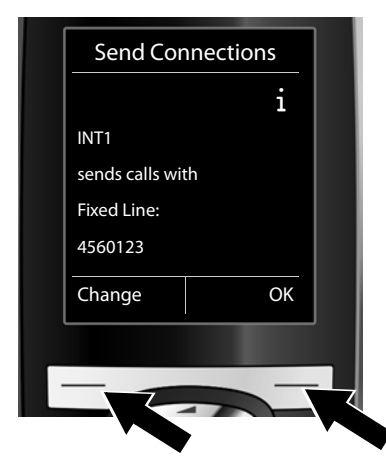

The send connection currently set for the handset is displayed: **Fixed Line**.

- Press the display key OK if you do not wish to change the setting. Skip the following step.
- > To change the setting, press the display key Change.

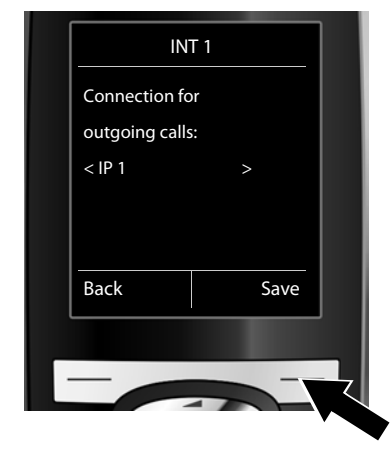

Which connection/phone number should the handset use to make a call:

> Press right on the control key repeatedly, until the required connection is displayed (in the example, IP 1).

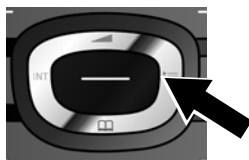

> Press the display key Save to save the settings.

Instead of a fixed connection, you can also select **Sel. at each call**. Each time you make a call, you can then select the connection you wish to use.

You can go on to initially start the connection assistant for each additional handset registered to the base. The following is displayed in sequence for each handset:

#### Assign connections to handset xxx?

> Carry out steps a. to f. (see above) for each registered handset.

#### On the Gigaset C610A IP:

You can then start the connection assistant for the three Gigaset answering machines. For each answering machine, the following will be shown in the display:

#### Assign connections to answering machine ?

> Carry out steps **a.** to **d.** (see above) for the individual answering machines to assign individual base connections to the answering machines.

#### Please note:

Each connection may only be assigned to one of the three integrated answering machines as a receive connection. If you assign a receive connection to an answering machine and this connection is already assigned to another answering machine, the "old" assignment is deleted.

## Completing the installation

After successfully configuring the settings, **Connection assignment complete** is displayed briefly. Afterwards, the handset returns to idle status (an example of the display in idle status):

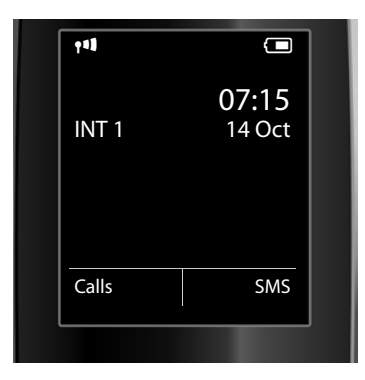

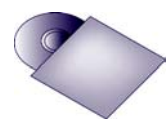

You can configure five additional VoIP connections (VoIP phone numbers) on your Gigaset. The long user guide for your phone (see enclosed CD) contains detailed information on setting up the device, configuring new connections and operating the phone, as well as possible solutions to frequently asked questions and common problems.

To ensure that you can always be reached via the Internet, the router must be permanently connected to the Internet.

## Gigaset.net directory entry

## Entering your name in the Gigaset.net directory

**Gigaset.net**<sup>\*</sup> is a VoIP service provided by Gigaset Communications GmbH, which you can use to make **free calls** to other Gigaset VoIP users.

The **first** time you open the Gigaset.net directory, complete the following steps and an entry will be created in the Gigaset.net directory for you:

- > Press and **hold** the control key **(**.)
- > Press down on the control key 💭 repeatedly until **Gigaset.net** is selected.
- > Press the display key OK.

A connection to the Gigaset.net online directory is established. You will see the following display:

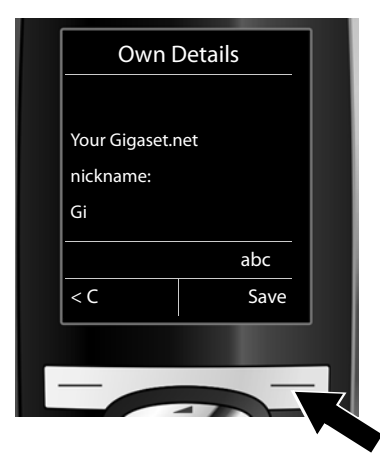

- > Using the number keys, enter the name that you would like to be listed under in the Gigaset.net directory<sup>\*\*</sup>.
- > Press the right display key Save.

If an entry already exists with this name, the message "Nickname already exists. Please change." will appear. You will be prompted to enter a name again.

#### \*\* Data protection notice

Further information about saving Gigaset.net service data can be found at www.gigaset.net/privacy-policy.

<sup>\*</sup> Exclusion of liability

Gigaset.net is a voluntary service provided by Gigaset Communications GmbH with no liability or guarantee for the availability of the network and the service.

Nicknames are stored on a central Gigaset server and displayed in the Gigaset.net directory. You can receive calls from other users of the Gigaset.net service under this nickname. **By entering your data, you agree to having your data saved.** If you do not wish this to happen, you can cancel the operation by pressing the right display key Save without making an entry.

# Making calls / operating the answering machine

## Making calls

- Enter a phone number using your handset's number keys.
   Please note that, even with local calls, you must always dial the area code for calls via VoIP (provider-dependent).
- > Press the talk key  $\frown$ .
- > If you have assigned the handset a **fixed send connection** (default assignment: fixed line connection), the number will be dialled via this send connection.

Or

- > If you have assigned the handset Sel. at each call, the list of connections for your phone will be displayed (Fixed Line, IP 1 etc.).
- > Select a send connection and press the talk key ; the number will be dialled via the selected send connection.

## Operating the Gigaset C610A IP answering machine

#### Switching the answering machine on/off

- > Press right on the control key 😍 to open the menu.
- > Press down on the control key 😍 to select the 🔤 symbol and then press the display key OK.
- Press down on the control key to select the Activation function and then press the display key OK.

If you have assigned multiple integrated answering machines to the phone's connections, a list of answering machines is displayed, to which at least one phone connection is assigned as a receive connection. An answering machine is activated if it is marked with  $\checkmark$ . Use the control key P to select an answering machine and press the display key OK.

- > Use the control key (press right/left) to select **On** or **Off**; this activates or deactivates answer and record mode (default setting) for the answering machine.
- > Press the display key Save.

#### Listening to messages

Press the message key . Select one of the answering machine lists (Answer Mach. 1, Answer Mach. 2, Answer Mach. 3) using the control key (press down) and press the display key OK. Message playback starts.

## **Customer service & product warranty**

## Australia and New Zealand

#### IMPORTANT

Please retain your sales receipt as proof of the date of purchase.

#### **Customer Service**

If you require assistance in operating this product please contact us

AUS: 1300 780 878 or by e-mail at the Customer Care section of our website at <a href="http://www.gigaset.com/au">www.gigaset.com/au</a>

NZ: 0800 780 878 or by e-mail at the Customer Care section of our website at

#### www.gigaset.com/au

If you are trying to access a Network Service and require assistance specifically related to the network service or would like to subscribe to the service, contact your service provider.

#### **Product Warranty**

Our goods come with guarantees that cannot be excluded under the Australian Consumer Law. You are entitled to a repair or replacement for a major failure and for compensation for any other reasonably foreseeable loss or damage. You are also entitled to have the goods repaired or replaced if the goods fail to be of acceptable quality and the failure does not amount to a major failure.

Subject to the conditions stated in this Product Warranty Section, this product, excluding battery and accessory devices, is guaranteed against any defect in materials or workmanship under conditions of normal use for a period of 12 months from date of purchase (Product Warranty).

The benefits conferred by this warranty are in addition to other warranties and remedies that are implied under the Australian Trade Practices Act and similar Country, State and Territory laws (Statutory Rights). For New Zealand customers, this warranty is in addition to statutory rights observed under New Zealand Legislation.

Subject to your Statutory Rights, the goods will not be eligible for service under this warranty if:

- 1. Proof of purchase cannot be provided;
- 2. The defect was caused by an accident, misuse, abuse, improper installation or operation, vermin infestation, lack of reasonable care, unauthorised modification, loss of parts, tampering or attempted repair by a person not authorised by Gigaset; or
- 3. The product has been damaged by lightning or a mains power surge.
- 4. The Phone was not imported into Australia by Gigaset Communications GmbH.

To obtain service during the terms of this warranty and/or to claim warranty call the Information Line on

AUS: 1300 780 878 or by e-mail at the Customer Care section of our website at <a href="http://www.gigaset.com/au">www.gigaset.com/au</a>

NZ: 0800 780 878

## **Customer service & product warranty**

If it is necessary to have the product serviced, the customer service representative will inform you of the product return process. If it is necessary to have the product serviced under warranty in both Australia and New Zealand you will need to return the product to your place of purchase. If this is not possible please call the relevant Technical Support line listed in this document whereby the customer service representative will inform you of the product return process. Except as explicitly stated in this document, all other expenses with regard to claiming Product Warranty shall be borne by you.

Please ensure that:

- 1. You provide proof of purchase;
- 2. Your product is suitably packaged; and
- 3. You have included all components from the original purchase.

In Australia and New Zealand the product will be serviced within ten business days after the defective product is received by the authorised agent.

Any and all warranty services referred to under this Product Warranty will be provided

- > In Australia by CommsPlus Distribution, Unit 3a, 100 Station Street, Nunawading, Victoria, 3131 Phone: 1300 780 878, and
- > in New Zealand by Atlas Gentech (NZ) Limited, 76 Carbine Road, Mt Wellington, Auckland 1741 Phone: 0800 780 878.

Subject to your Statutory Rights:

- 1. Any claim under this warranty is limited to the cost of repair or replacement of the product; and
- 2. If the goods are found to be in sound working order by the authorised service centre, you may be charged a fee for service and for any other direct costs associated with having the product delivered for service.

Replacement or repair services are only offered for products purchased in Australia and New Zealand that bear Gigaset Communications GmbH local registered N Number and Telepermit markings.

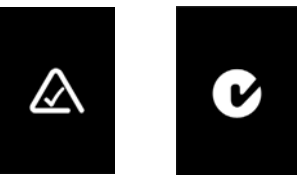

Please have your proof of purchase ready when calling.

#### **IMPORTANT NOTICE**

Under power failure conditions, this telephone may not operate. Please ensure that a separate telephone, not dependent upon local power, is available for emergency use.

Issued by Gigaset Communications GmbH Frankenstr. 2a, D-46395 Bocholt

© Gigaset Communications GmbH 2013 Subject to availability. All rights reserved. **Rights of modification reserved**. www.gigaset.com

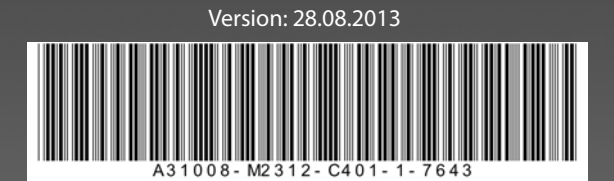